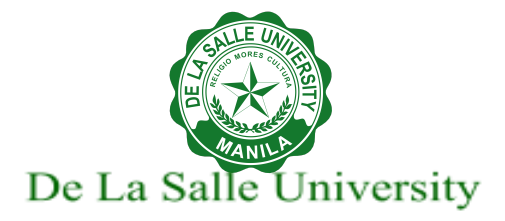

# Statistica 14.1 Installation Guide

# **Prerequisite:**

- 1. Accomplish the <u>Statistica Request Form</u>.
- 2. Download the Statistica 14.1 from here.

## Steps:

- 1. This process should be done in the administrator account.
- 2. If you have an old version of Statistica installed on your computer, you need to uninstall it first before proceeding with the new installation.
- 3. After downloading, extract the zip file for the installer. Do not run the installer directly from the zip file.
- From the extracted installation file, double-click Statistica.exe.

| Name                 | Date modified       | Туре              | Size       |
|----------------------|---------------------|-------------------|------------|
| Prerequisites        | 23 Aug 2021 3:21 PM | File folder       |            |
| License and info.txt | 24 Aug 2021 1:13 PM | Text Document     | 1 KB       |
| 🚱 Statistica.exe     | 8 Dec 2020 3:37 AM  | Application       | 2,738 KB   |
| 뤍 Statistica.msi     | 8 Dec 2020 3:37 AM  | Windows Installer | 352,226 KB |

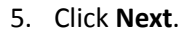

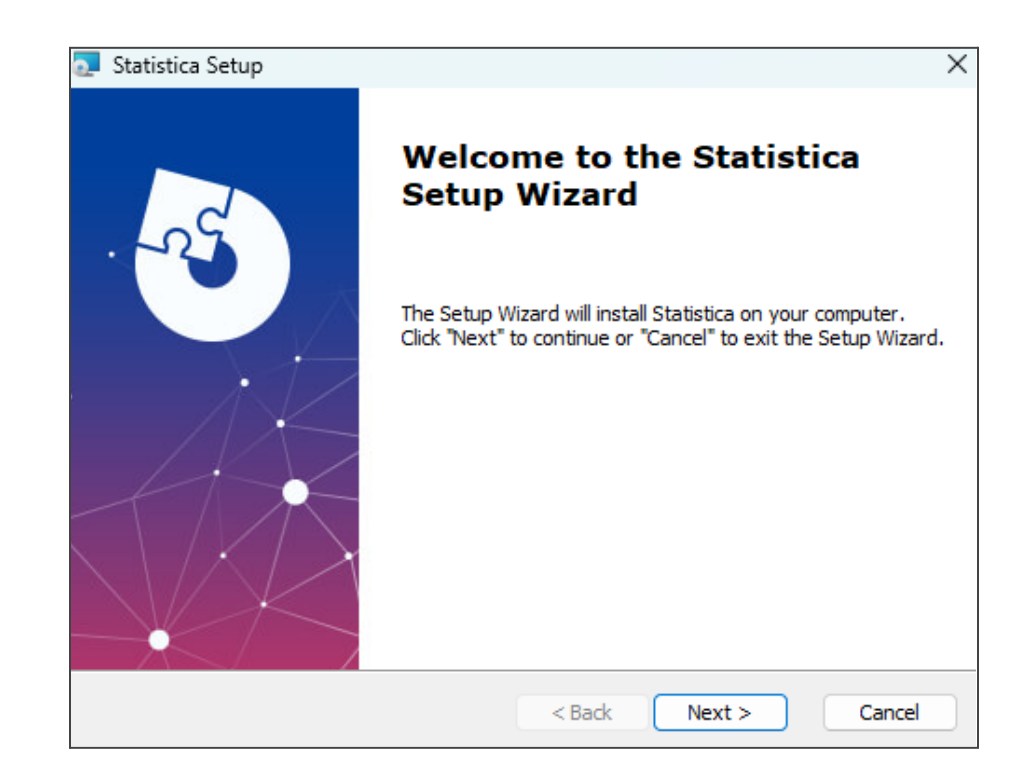

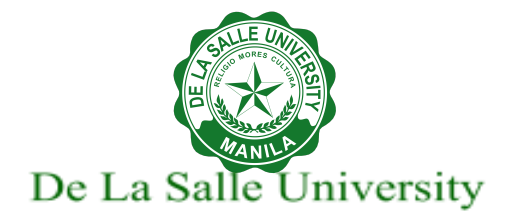

- 6. Type the **serial number** in the Serial Number field.
- Type the product key in the Product Key field.
- 8. Click Next.

| Serial Number and Product Key                                                                                                    |                    |   |
|----------------------------------------------------------------------------------------------------|--------------------|---|
| Enter the Serial Number and Product Key                                                                                                    | provided.          |   |
| Serial Number:                                                                                                    |                    |   |
|                                                                                                    |                    |   |
| Product Key:                                                                                                    |                    | _ |
|                                                                                                    |                    |   |
| _                                                                                                    |                    |   |
| The state of the second second s | e a Desktop trial. |   |
| I don't have a product key. I would lik                                                                                                    |                    |   |
| I don't have a product key. I would lik                                                                                                    | atures.            |   |
| I don't nave a product key. I would lik                                                                                                    | atures.            |   |
| I don't have a product key. I would lik                                                                                                    | atures.            |   |

- 9. Tick the I accept the terms in the license agreement check box.
- 10. Click Next.

| 记 Statistica Setup                                                                                                    | ×    |
|----------------------------------------------------------------------------------------------------|------|
| End-User License Agreement                                                                                                    |      |
| Please read the following license agreement carefully                                                                                                    | :2 M |
|                                                                                                    |      |
| End User License Agreement                                                                                                    | ^    |
| If you have another valid, signed agreement with<br>Licensor or a Licensor authorized reseller which<br>applies to the specific products or services you are<br>downloading, accessing, or otherwise receiving, that<br>other agreement controls; otherwise, by using,<br>downloading, installing, copying, or accessing<br>Software, Maintenance, or Consulting Services, or by | 7 4  |
| I accept the terms in the License Agreement                                                                                                    |      |
| ○ I do not accept the terms in the License Agreement                                                                                                    |      |
| Advanced Installer                                                                                                    |      |
| < Back Next > Car                                                                                                    | ncel |

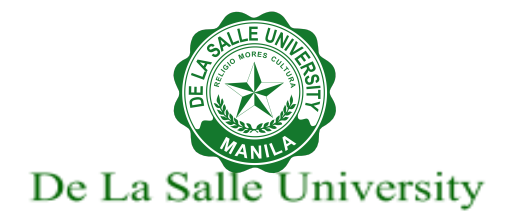

- 11. Tick **Typical** check box.
- 12. Click Next.

|                                                                                                    | $\sim$ |
|----------------------------------------------------------------------------------------------------|--------|
| Choose Setup Type<br>Choose the setup type that best suits your needs                                                                                                    | h      |
| Image: Image: |        |
| Advanced Installer                                                                                                    |        |

13. Click Install.

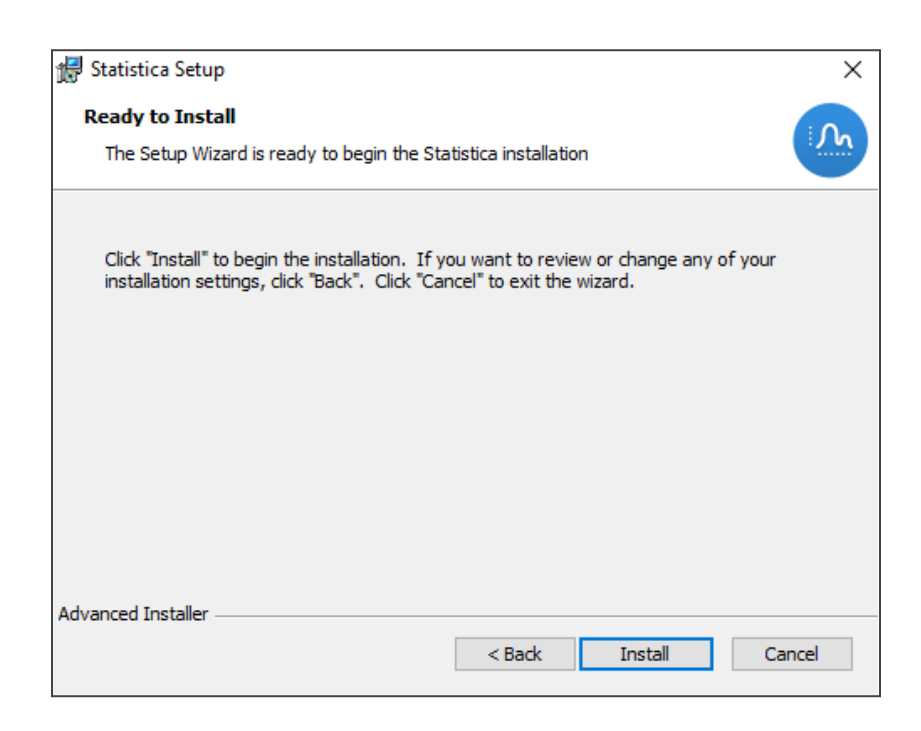

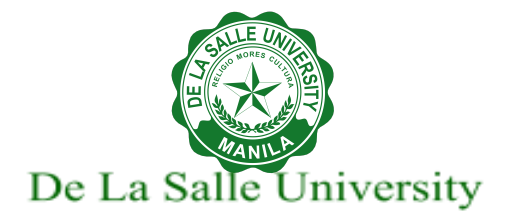

| Wait for the    |
|-----------------|
| installation to |
| finish.         |

| Installing<br>The proc | g Statistica 14 64-bit<br>gram features you selected are being installed.                          | R   |
|------------------------|----------------------------------------------------------------------------------------------------|-----|
| 12                     | Please wait while the Setup Wizard installs Statistica 1464-bit. This may<br>take several minutes. |     |
|                        | Status:                                                                                            |     |
|                        | Writing system registry values                                                                     |     |
|                        |                                                                                                    |     |
|                        |                                                                                                    |     |
|                        |                                                                                                    |     |
|                        |                                                                                                    |     |
|                        |                                                                                                    |     |
|                        |                                                                                                    |     |
| InstallShield          |                                                                                                    |     |
|                        | < Back Next > Can                                                                                  | cel |

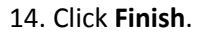

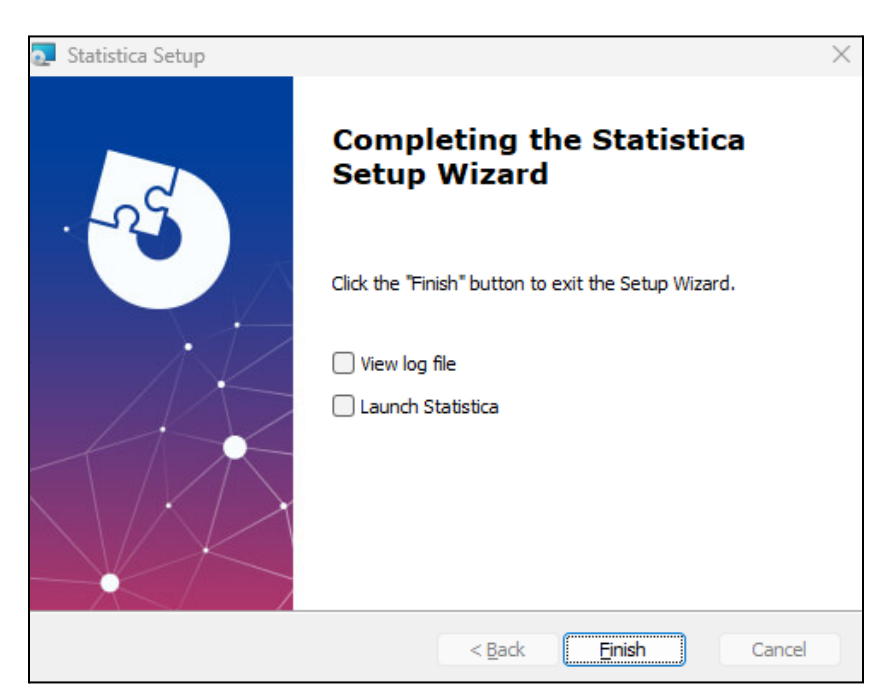